# 600TVL IR Car License Plate Capture Camera

## **User Manual**

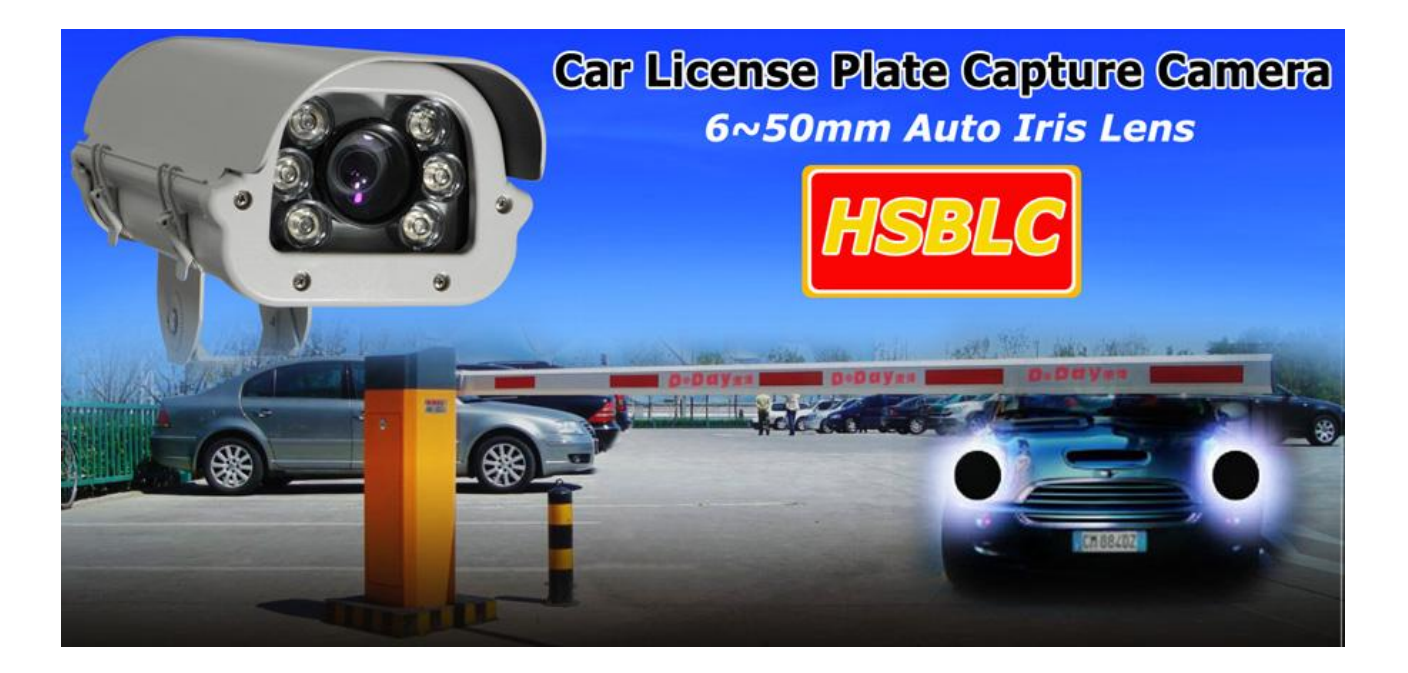

Warning: Please read this manual carefully before installation and use!

# **Tab of Contents**

| 1 | Safety | / Tips                       |       |      | 3  |
|---|--------|------------------------------|-------|------|----|
| 2 | Points | s For Attention              |       |      | 3  |
| 3 | Chara  | cteristics                   |       |      | 3  |
| 4 | Funct  | ion                          | . 错误! | 未定义书 | 签。 |
|   | 4.1    | Camera Real Panel            | . 错误! | 未定义书 | 签。 |
|   | 4.2    | Overview                     | . 错误! | 未定义书 | 签。 |
| 5 | Usage  | )                            | . 错误! | 未定义书 | 签。 |
| 6 | Dimer  | nsions (mm)                  |       |      | 6  |
| 7 | Menu   | Operation                    |       |      | 7  |
|   | 7.1    | Lens                         |       |      | 7  |
|   | 7.2    | White BAL (white balance)    |       |      | 8  |
|   | 7.3    | AGC (automatic Gain Control) |       |      | 9  |
|   | 7.4    | Day/Night                    |       |      | 9  |
|   | 7.5    | Image ADJ(image adjust)      |       |      | 11 |
|   | 7.6    | General                      |       |      | 15 |
|   | 7.7    | Initial                      |       |      | 16 |
| 8 | Param  | neters                       | . 错误! | 未定义书 | 签。 |
| 9 | ID DIP | Code Setting                 |       |      | 19 |

## 1 Safety Tips

- > Installation must be operated by qualified professionals;
- Laypeople are forbidden to open this camera;

## 2 Points For Attention

- > Keep the camera away from damp or rainy places, and install strictly as per the manual;
- > To avoid damage, please do not operate with power on;
- > Please do not disassemble or make modification on the camera without permission;
- > For connection guidance, please refer to the connection diagram in this manual;
- > This camera is required to be used under stated voltage/humidity/temperature range;
- Please do not make the camera directly shoot at highlight or sunshine;
- > Right of final explanation for this manual is reserved by the manufacturer;

## 3 Characteristics

This model is a high definition, full function Outdoor Water Proof IR Car License Plate Capture camera, it is designed as per the newest 600TVL solution, with built-in DNR function, it can effectively reduce the noise on image displayed under super low illumination at night, and the OSD Menu inside can be remotely controlled through RS485, which makes the camera more convenient to use, characteristics as below:1/3" SONY SUPER HAD CCD.

- Color 600TVL Hi Resolution
- > 5-60mm Auto Iris Lens
- Available distance: 1-40M
- > Separate glass: no light diffusion and fog
- Full function OSD menu
- > RS-485 Light brightness controllable
- Light value can be saved permanently
- Shutter speed 1-50~1/120,000 adjustable
- ➢ Built-in fan& heater, operation temperature -40°C ~ +60°C
- DC12V power input
- > It can keep stable work under any climate

- > Recognize No. Plate with clarity at any vehicle speed
- IP66 Water-Proof

## 4 Overview

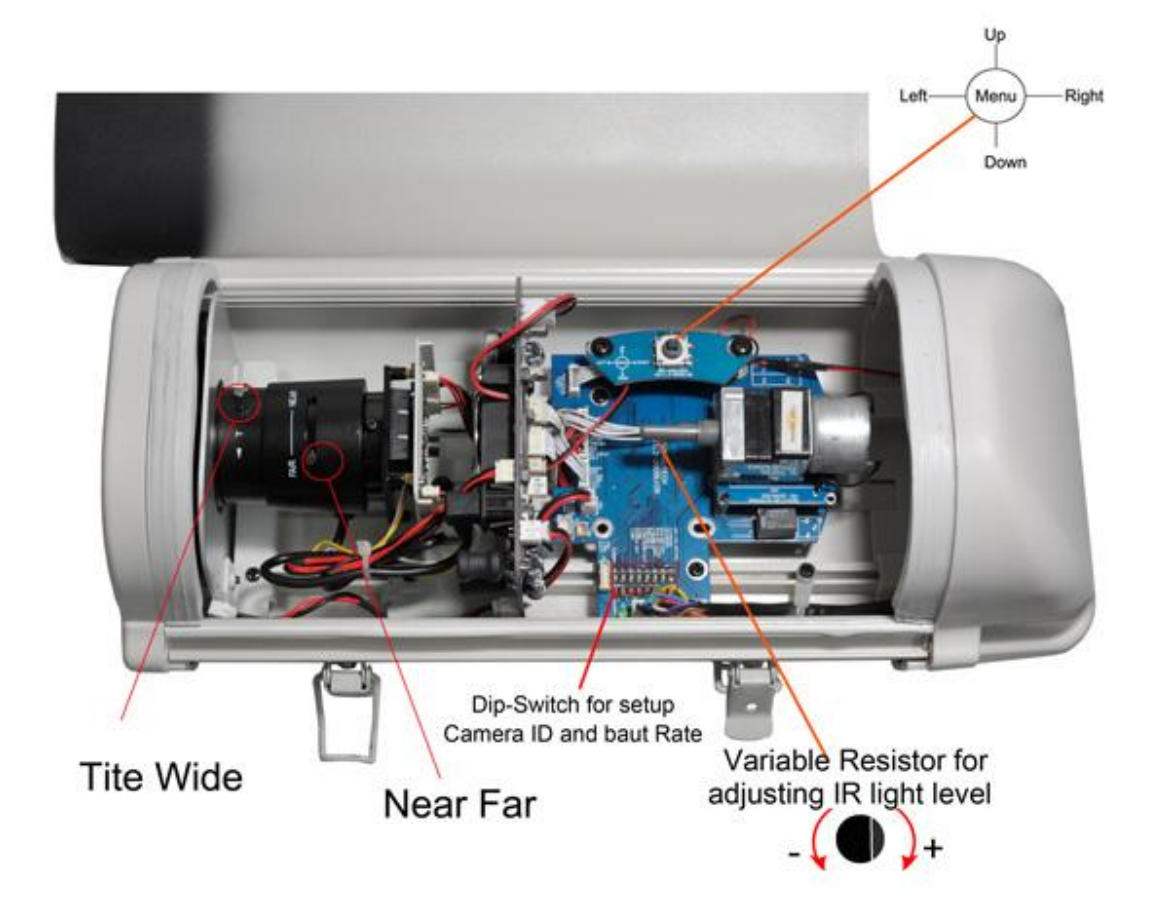

#### Note

- Unfasten the latch, then cover the protective cover and fasten the latch after the camera installation and lens' focusing finished (It's recommended to fasten the latch by screw in order to avoided unprofessional disassembly on housing)
- > Lens focus deflector rod, fasten the deflector rod after accurate focus
- > Lens zoom deflector rod, fasten the deflector rod after accurate focus

## 5 Connecting Sketch

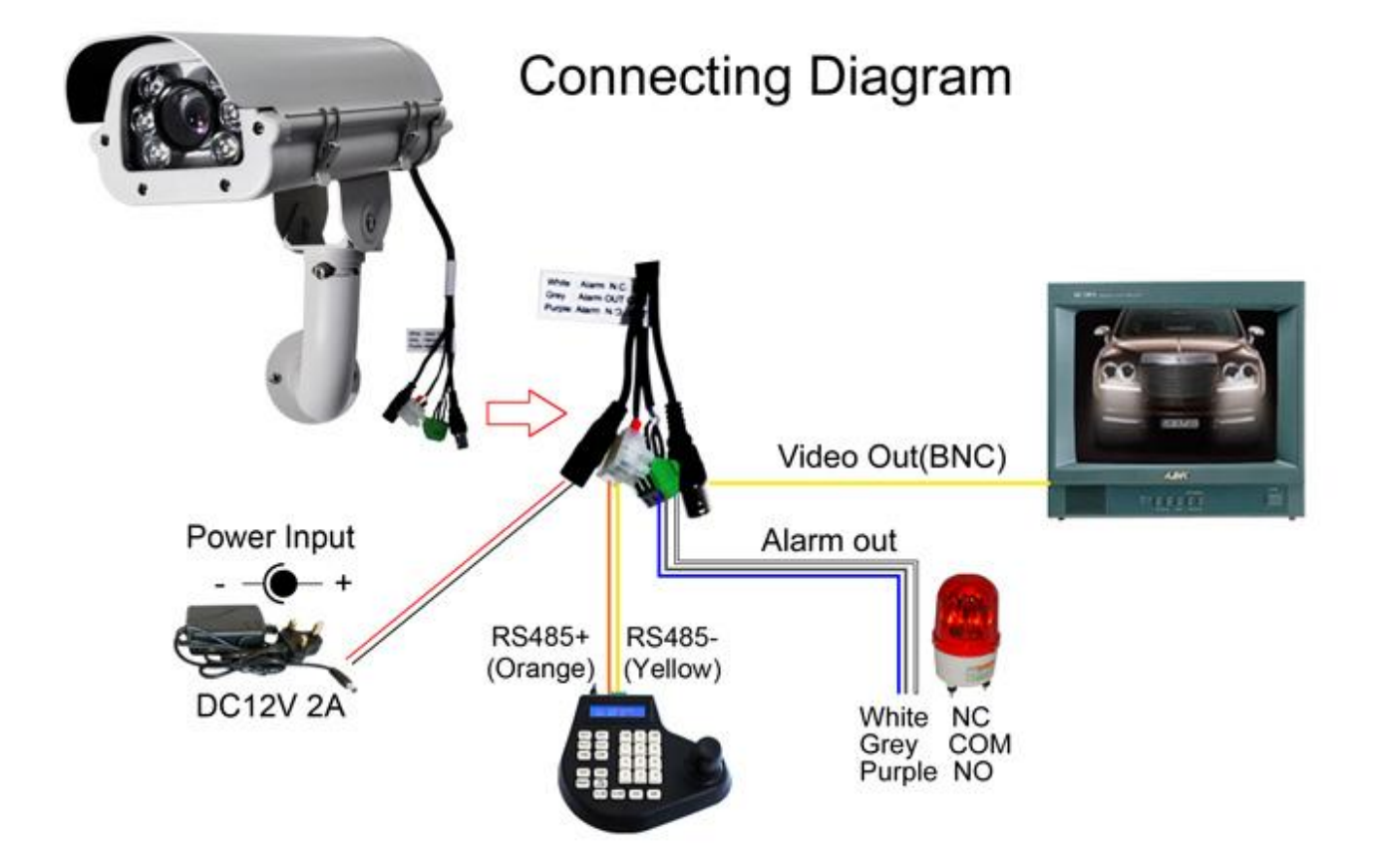

| Protocol and Baud Rate   | The camera can automatically identify the PELCO-D/PELCO-P<br>Protocol and 2400/4800/9600 baud rate.                                                                            |
|--------------------------|----------------------------------------------------------------------------------------------------|
| Camera ID Address        | The camera ID address range from 0 to 127 for, Please see " <b>10</b> .<br><b>ID DIP Code Setting</b> " to setup the new ID address will be activated after reboot the camera. |
| Call or exit the OSD     | 95+PREVIEW                                                                                                    |
| Cursor UP                | Joystick upward                                                                                                    |
| Cursor DOWN              | Joystick downward                                                                                                    |
| Cursor LEFT              | Joystick leftward                                                                                                    |
| Cursor RIGHT             | Joystick rightward                                                                                                    |
| Light Brightness Control | 200+PREVIEW to Activate the light control function                                                                                                    |
|                          | Move the joystick leftward to make the IR light Darker                                                                                                    |
|                          | Move the joystick leftward to make the IR light brighter                                                                                                    |
|                          | 201+PREVIEW to saved the parameter                                                                                                    |

# 6 Dimensions (mm)

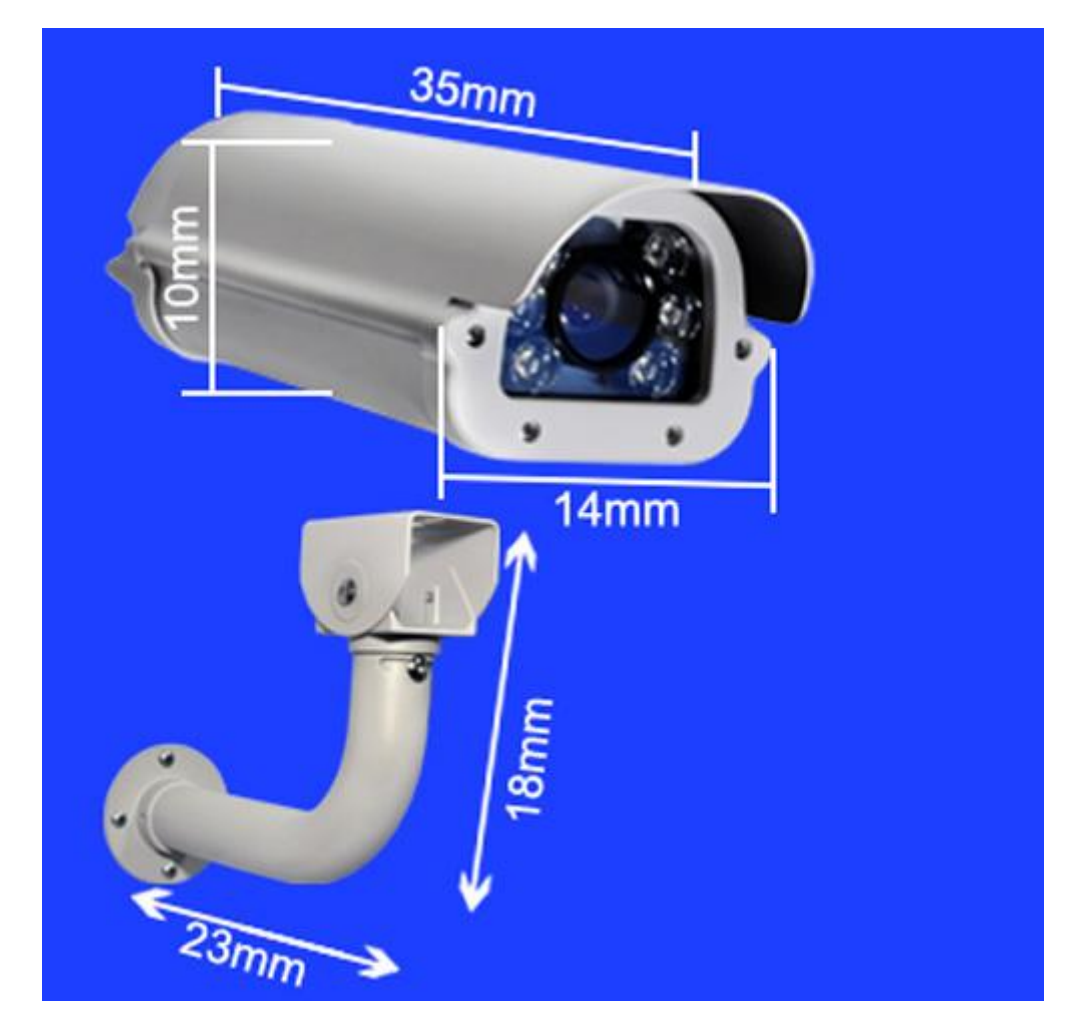

## 7 Menu Operation

Call+100+Enter into the main menu for camera, in this menu user can setup camera by oneself. This 4 button means has submenu.

### 7.1 Lens

User can select and setup the lens mode to be DC (auto-Iris) or ESC (electronic shutter), the system default status is ESC.

| Menu      |         |  |  |  |  |  |  |  |
|-----------|---------|--|--|--|--|--|--|--|
| Lens      | DC 🚽    |  |  |  |  |  |  |  |
| White BAL | ATW     |  |  |  |  |  |  |  |
| AGC       | OFF     |  |  |  |  |  |  |  |
| Day/Night | AUTO    |  |  |  |  |  |  |  |
| Image ADJ | له      |  |  |  |  |  |  |  |
| General   | له      |  |  |  |  |  |  |  |
| Initial   | OFF     |  |  |  |  |  |  |  |
| Exit      | لم<br>ا |  |  |  |  |  |  |  |
|           |         |  |  |  |  |  |  |  |

## 7.1.1 DC

DC (auto-Iris) can automatically adjust the best photography light for you according to environment. The system default value is 8. (DC level: 0~20)

| Μ         | lenu       | Lens     | s DC  |
|-----------|------------|----------|-------|
| Lens      | DC 🚽       |          |       |
| White BAL | ATW        | DC LEVEL | ••••• |
| AGC       | OFF        | FLK      | OFF   |
| Day/Night | AUTO       | Shutter  | 1/50  |
| Image ADJ | ل <b>ہ</b> |          |       |
| General   | <b>↓</b>   |          |       |
| Initial   | OFF        |          |       |
| Exit      | له.        |          |       |
|           |            |          |       |

**FLK:** (Flicker) : when FLK is ON, it means it's under some special environments that needs to prevent flicker. Example, you need take a photo for a screen and that needs the FLK status to be ON.

**Shutter:** When FLK is OFF, you can set the shutter. Normally, shutter is for taking a photo for moving objects. The time is short, the photo is clear. Example, you need take a photo for water-drop and that needs the shutter time is short for best.

### 7.1.2 ESC

ESC is electronic shutter: use to set the brightness value, the system default is 8 (brightness: 0~20).

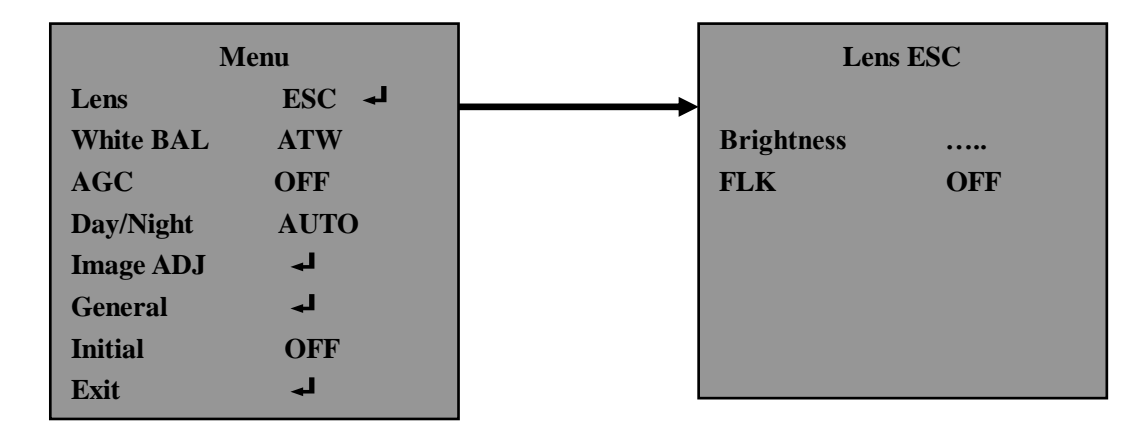

**FLK:** (Flicker) : when FLK is ON, it means it's under some special environments that needs to prevent flicker. Example, you need take a photo for a screen and that needs the FLK status to be ON.

### 7.2 White BAL (white balance)

Under White BAL user can select and setup the modes including Push, ATW (auto white balance) and Manual. The system default status is ATW.

#### 7.2.1 ATW(auto white balance)

ATW: photo taken in fluorescent lamp room will appear to be green; photo taken in indoors tungsten light will appear to be yellow; photo taken under sunlight shadow will appear to be blue. These are related to ATW. User can set up the BAL mode according the environment. The camera system default is ATW.

#### 7.2.2 Manual

User can setup red and blue value to get image you want. Default value is 63 for red, 96 for blue.

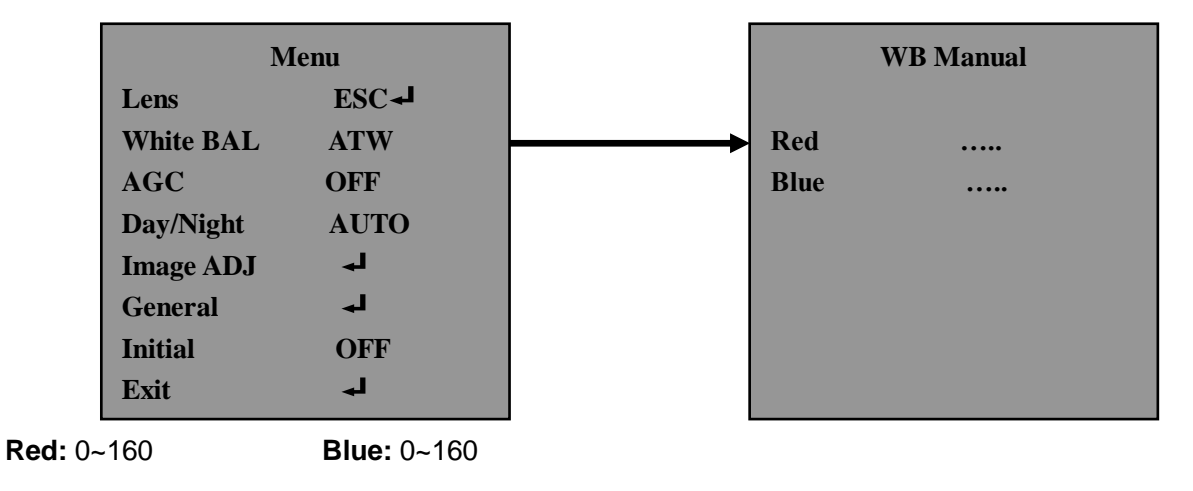

#### 7.2.3 Push

Not adjustable

## 7.3 AGC (automatic Gain Control)

AGC can make the photo color more vivid, increasing of the color contrast and making it sharper (make trenchant edges line clearer). It can be set to ON/OFF. The system default value is 15: (Level: 0~20)

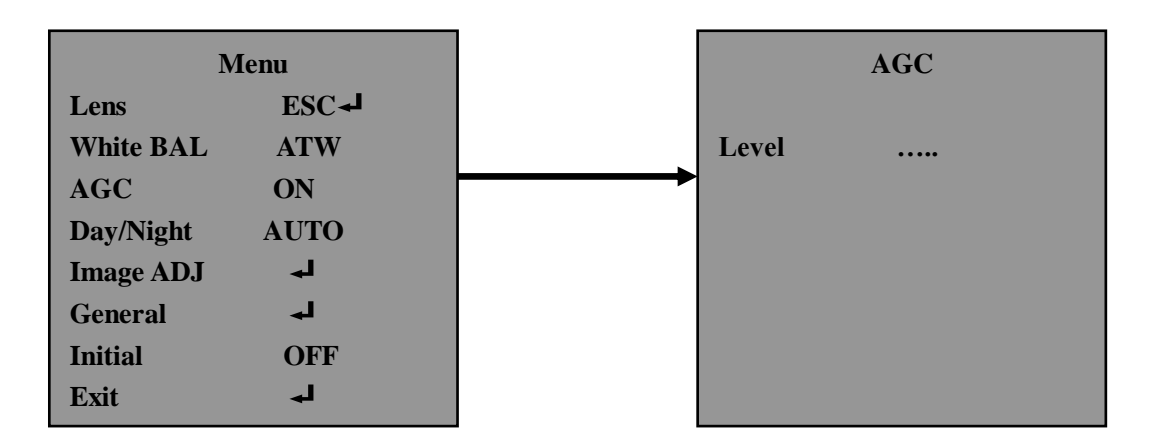

## 7.4 Day/Night

Day/Night covers 4 modes: AUTO, Color, B/W (black and white) and EXT (external synchronous). The system default is AUTO.

#### 7.4.1 Auto

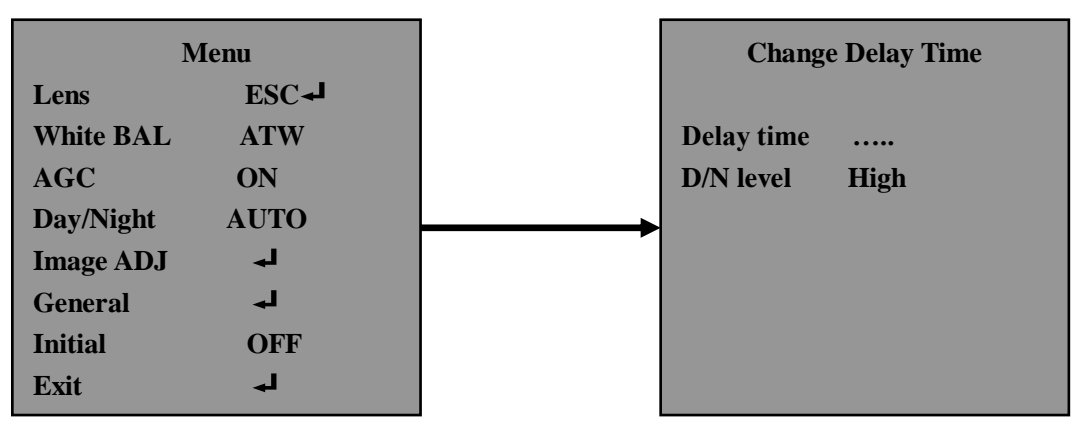

AUTO: lens will change between day (color mode) and night (b/w mode) automatically.

Delay time: user can set the delay time for switching from day to night. The time value is 1~15; system default value is 3;

D/N level: low, middle and high 3 different levels to be chosen. System default level is middle.

#### 7.4.2 Color

If user set the Day/Night status to be color, which means both day and night the image is color. That can help the user to distinguish the license plate's color.

#### 7.4.3 B/W(black and white)

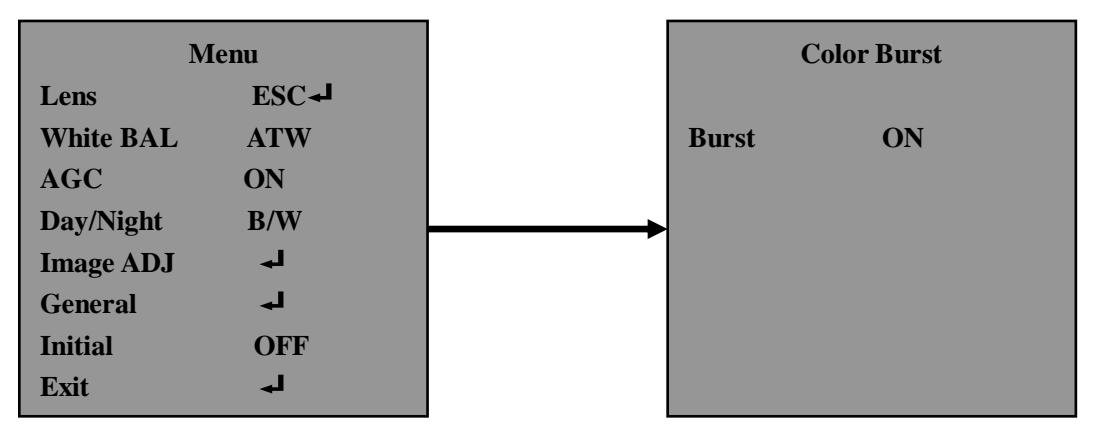

If user set the Day/Night status to be B/W, the day or night the image will both be black/white.

**Burst:** User can set the burst status ON/OFF. OFF means closing the color signal under B/W mode, that can make the monochrome image clearer. The system default is ON.

#### 7.4.4 EXT(external synchronous)

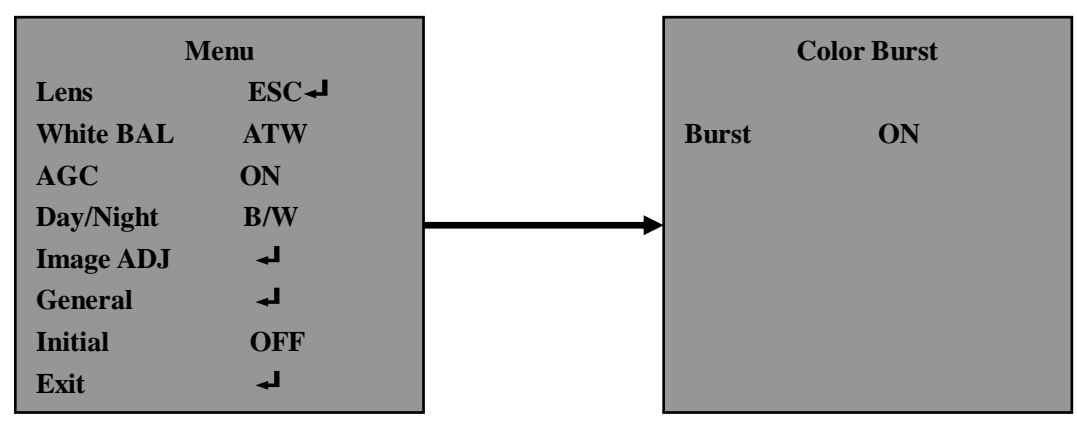

B/W image changes to colorful according to the IR light. When IR is on, the image will be b/w; if the IR is off, the image will be color. If camera is set to be EXT, when the car is coming (car light is working) the image will be color at night, otherwise image is b/w.

## 7.5 Image ADJ(image adjust)

User can set the image parameters under this menu

| ]         | Menu             |               | M         | enu  |
|-----------|------------------|---------------|-----------|------|
| Lens      | ESC≁             |               | SBLC      | LOW  |
| White BAL | ATW              |               | DNR       | LOW  |
| AGC       | ON               |               | SHARPNESS |      |
| Doy/Night | B/W              |               | MIRROR    | OFF  |
| Image ADJ | ، ، ، <u>الم</u> | <b>├───</b> → | MOTION    |      |
| General   | لہ               |               | PRIVACY   |      |
| Initial   | OFF              |               | COLOR GAI | N    |
| Exit      | له               |               | GAMMA     | 0.45 |
|           |                  | J             | INITIAL   | ON   |
|           |                  |               | RETURN    | L    |

#### I

#### 7.5.1 SBLC (super back white compensation)

SBLC is the one important functions of the camera. It means that it can support perfect exposure for the object has very strong background light., In this function, there are four options "Off, Low, Middle and high" for setup. User can setup the parameter based the head light strength. The normal rule is:

#### The head light stronger, The SBLC higher

Note:

When AGC status is ON this function has no enable.

#### 7.5.2 DNR(descent noise rate)

| Me         | nu   |         |       | Color Burst |
|------------|------|---------|-------|-------------|
| SBLC       | LOW  |         |       |             |
| DNR        | LOW  |         | Burst | ON          |
| SHARPNESS  |      | <b></b> |       |             |
| MIRROR     | OFF  |         |       |             |
| MOTION     |      |         |       |             |
| PRIVACY    |      |         |       |             |
| COLOR GAIN |      |         |       |             |
| GAMMA      | 0.45 |         |       |             |
| INITIAL    | ON   |         |       |             |
| RETURN     | L    |         |       |             |

#### 7.5.3 Sharpness

Sharpness is to help make the image clearer. The system default value is 10: (Level: 0~20)

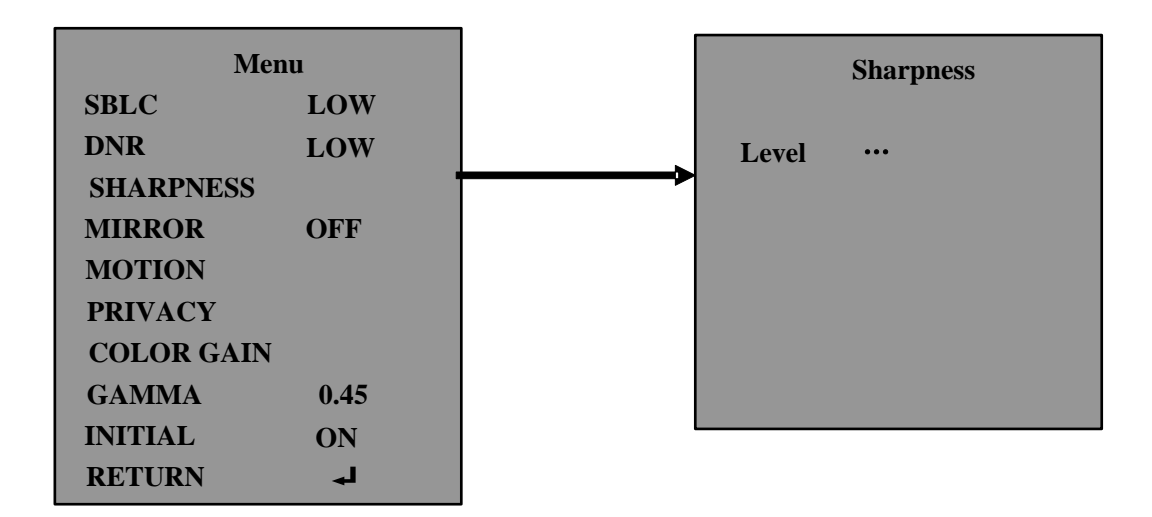

#### 7.5.4 Mirror

Mirror can make the image by inversion. That has On/OFF status. The system default is OFF.

#### 7.5.5 Motion

Under this menu user can set up the motion detection area.

| Mer        | nu      | Motion        |
|------------|---------|---------------|
| SBLC       | LOW     |               |
| DNR        | LOW     | Area 1        |
| SHARPNESS  |         | Display OFF   |
| MIRROR     | OFF     | Sensitivity 5 |
| MOTION     |         | TOP 19        |
| PRIVACY    |         | Bottom 62     |
| COLOR GAIN |         | Left 13       |
| GAMMA      | 0.45    | Right 89      |
| INITIAL    | ON      | Initial ON    |
| RETURN     | لم<br>ا | Return        |

Area: There are four areas user can setup;

**Display:** if choose ON, the screen will display letters "motion..." when there's motion. The system default is OFF.

**Sensitivity:** User can set the sensitivity value (1~24). The system default is 5.

**TOP:** User can set the motion detect area top (8~126);

Bottom: User can set the motion detect area bottom (8~126);

Left: User can set the motion detect area left (4~191);

**Right:** User can set the motion detect area right (4~191);

Initial: If you want to get default parameters for motion. Please set the initial status to be ON.

#### 7.5.6 Privacy

| Mer               | nu         |         | Privacy                    |
|-------------------|------------|---------|----------------------------|
| SBLC              | LOW        |         | Area 1                     |
| DNR<br>SHARPNESS  | LOW        |         | Display OFF<br>Color White |
| MIRROR            | OFF        | <b></b> | TOP 15                     |
| MOTION<br>PRIVACY |            |         | Bottom 31                  |
| COLOR GAIN        | 0.45       |         | Right 104                  |
| GAMMA<br>INITIAL  | 0.45<br>ON |         | Initial ON                 |
| RETURN            | لم<br>ا    |         | Keturn                     |

Area: There are four areas user can setup;

Display: When setup the status is ON, the screen will display Letters "mask".

Color: User can select the mask color among white, yellow, green, blue, red, black and gray.

**TOP:** User can set the mask area top (8~126);

Bottom: User can set the motion mask area bottom (8~126);

Left: User can set the motion mask area left (4~191);

Right: User can set the motion mask area right (4~191);

**Initial:** If you want to get default parameters for privacy. Please set the initial status to be ON.

#### 7.5.7 Color Gain

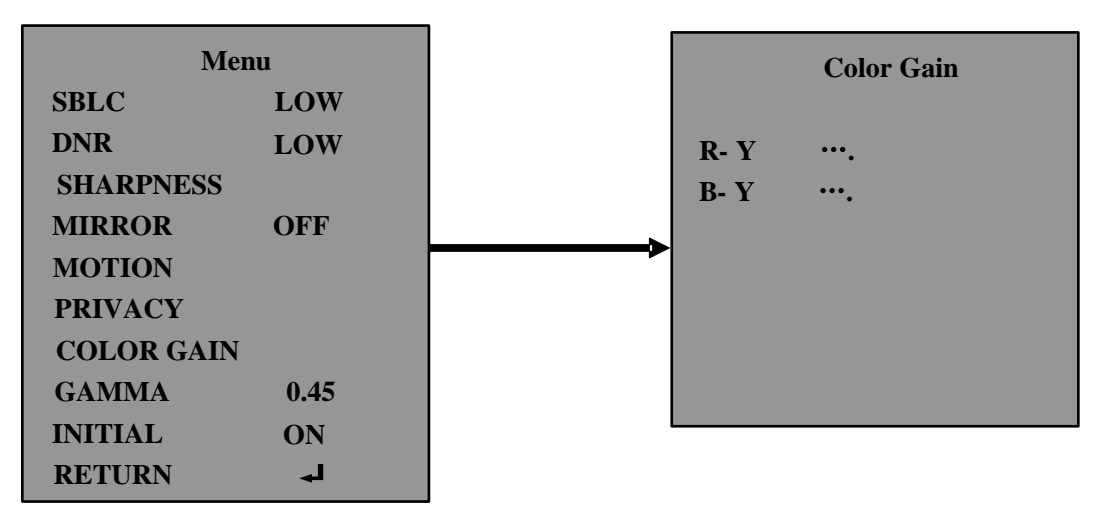

User can set the color gain under this menu. R for red (0~20); B for blue (0~20). The system default valve is 15.

#### 7.5.8 Gamma

Gamma is to adjust the image brightness. The value rang is 0.35~0.75

#### 7.5.9 Initial

If you want get default parameters for Image ADJ. Please set the initial status to be ON.

### 7.6 General

User can set normal setting for camera such as camera ID, Language, baud rate, act.

#### 7.6.1 CAM ID

| Ν         | Ienu  |               | General    |           |  |  |
|-----------|-------|---------------|------------|-----------|--|--|
| Lens      | ESC 🚽 |               | CAM ID     | 255       |  |  |
| White BAL | ATW   |               | ID Display | OFF       |  |  |
| AGC       | ON    |               | CAM Title  | OFF       |  |  |
| Day/Night | B/W   |               | Language   | Eng       |  |  |
| Image ADJ | له    |               | SYNC       | INT       |  |  |
| General   | له    | $\rightarrow$ | Baudrate   | 2400      |  |  |
| Initial   | OFF   |               | Version    | EN.1.6.02 |  |  |
| Exit      | له    |               | Initial    | ON        |  |  |
|           |       |               |            |           |  |  |

Under this menu user can setup the camera ID. The ID range is 0~255. The system default ID is 255.

### 7.6.2 ID Display

If set ON, the camera ID will display in the upper right of screen.

#### 7.6.3 Camera Title

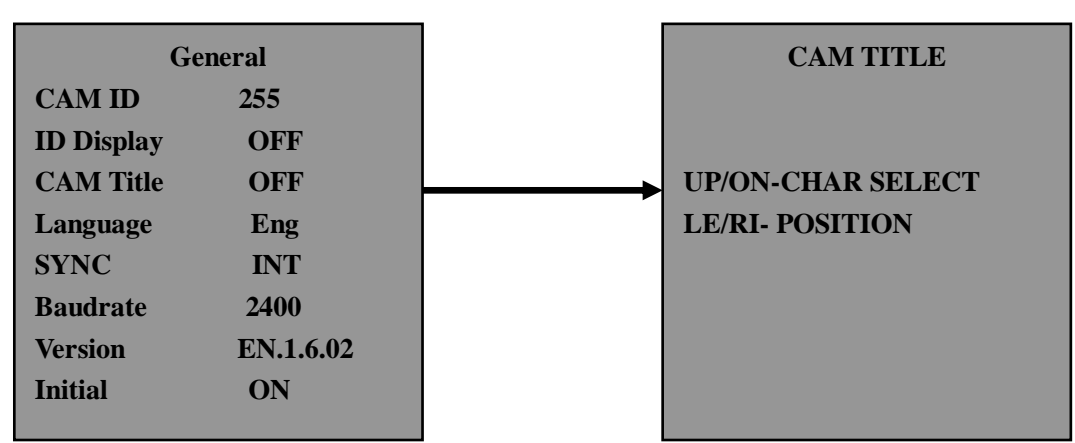

Under this menu user can set the camera title with a maximum input of 8letters. Move the joystick up or down to select letter and left or right to select the poison.

If set ON, the title will display in the upper left of screen.

#### 7.6.4 Language

User can move the joystick right to left to choose the language. The system support Chinese and English.

#### 7.6.5 Baudrate

User can select the baudrate among 2400/4800/9600/57600. The system default is 2400.

#### 7.6.6 Version

User can get the information for system version.

#### 7.6.7 Initial

If you want get default parameters for General. Please set the initial status to be ON.

## 7.7 Initial

If you want get default parameters for system. Please set the initial status to be ON.

## 8 Typical Setting

SBLC OFF IR LIGHT OFF

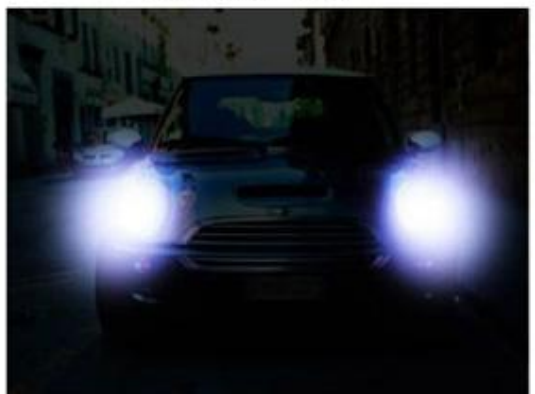

#### SETTING 1. SBLC MIDDLE 2. IR LIGHT ON AND ADJUST THE LEVEL AT MIDDLE

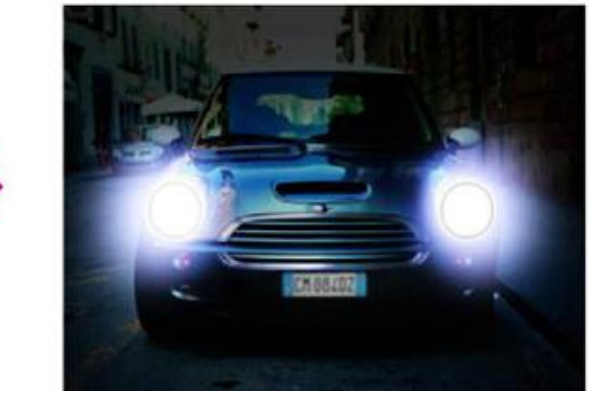

# 9 Specification

| Model                  | MS-7800N                     | MS-7800P                                |  |  |  |  |  |
|------------------------|------------------------------|-----------------------------------------|--|--|--|--|--|
| Sensor                 | 1/3 " SON`                   | Y Super HAD CCD                         |  |  |  |  |  |
| Pixel                  | 768 (H) x 494 (V)            | 752 (H) x 582 (V)                       |  |  |  |  |  |
| Scanning               | 2:1Intelace                  |                                         |  |  |  |  |  |
| Sync. Mode             | Intern                       | al, Line Lock                           |  |  |  |  |  |
| Horizontal Frequency   | 15.734kHz                    | 15.625 kHz                              |  |  |  |  |  |
| Vertical Frequency     | 59.94Hz                      | 50.00 Hz                                |  |  |  |  |  |
| Resolution             | Color: 600TV Lines/650TV I   | Lines (B/W, Signal Enhancement)         |  |  |  |  |  |
| Video Output           | 1.0Vp-p/75Ω Video,0.7        | 14Vp-p Composite, 0.286Vp-p             |  |  |  |  |  |
| Burst Level            | 0                            | .286Vp-p                                |  |  |  |  |  |
| S/N Ratio              | 54dBMin.(                    | AGC Correct OFF)                        |  |  |  |  |  |
| Illumination           | 0.1 Lux at<br>0.001 Lux a    | F1.2 (Color Mode)<br>at F1.2 (B/W Mode) |  |  |  |  |  |
| 100                    | 0 Lux                        |                                         |  |  |  |  |  |
| AGC                    |                              |                                         |  |  |  |  |  |
|                        |                              |                                         |  |  |  |  |  |
| E-Shutter              | 1/60~1/60,000 S              | 1/50~1/60,000 S                         |  |  |  |  |  |
| White Balance          | ATW/AWC/MANUAL Mode          |                                         |  |  |  |  |  |
| Backlight Compensation | OFF/LOW/MID/HIGH Output      |                                         |  |  |  |  |  |
| Motion Detect Alarm    | ON/OFF (4 Areas for setting) |                                         |  |  |  |  |  |
| Privacy Zone Masking   | ON/OFF (4 Areas for setting) |                                         |  |  |  |  |  |
| D/N Mode               | AUTO/COLOR/B8                | W/External Signal Control               |  |  |  |  |  |
| Communication          | RS485, PELC                  | O-D / PELCO-P Protocol                  |  |  |  |  |  |
| Control Manner         | Built-                       | in OSD Menu                             |  |  |  |  |  |
| Lens                   | KAWADEN Lens f=5-60mr        | m CS Mount F=1:1.4 ICR DC Auto IRIS     |  |  |  |  |  |
| Power Supply           |                              | 12VDC                                   |  |  |  |  |  |
| Power Consumption      | 5'                           | W (DC)                                  |  |  |  |  |  |
| Size                   | 143(W) X 1                   | 66(H) X 290(L) mm                       |  |  |  |  |  |
| Storage Temperature    | -4                           | <b>Ю°С~60°</b> С                        |  |  |  |  |  |
| Operation Temperature  | -4                           | ₩°C~60°C                                |  |  |  |  |  |
| Humidity Range         | 209                          | %~90% RH                                |  |  |  |  |  |
| Weight                 |                              | 1000g                                   |  |  |  |  |  |

# 10 ID DIP Code Setting

| Ad | 1  | 2  | 3  | 4  | 5  | 6  | 7  | 8  | Ad | 1  | 2  | 3  | 4  | 5  | 6  | 7  | 8   |
|----|----|----|----|----|----|----|----|----|----|----|----|----|----|----|----|----|-----|
| 0  | OF | OF | OF | OF | OF | OF | OF | OF | 43 | ON | ON | OF | ON | OF | ON | OF | OFF |
| 1  | ON | OF | OF | OF | OF | OF | OF | OF | 44 | OF | OF | ON | ON | OF | ON | OF | OFF |
| 2  | OF | ON | OF | OF | OF | OF | OF | OF | 45 | ON | OF | ON | ON | OF | ON | OF | OFF |
| 3  | ON | ON | OF | OF | OF | OF | OF | OF | 46 | OF | ON | ON | ON | OF | ON | OF | OFF |
| 4  | OF | OF | ON | OF | OF | OF | OF | OF | 47 | ON | ON | ON | ON | OF | ON | OF | OFF |
| 5  | ON | OF | ON | OF | OF | OF | OF | OF | 48 | OF | OF | OF | OF | ON | ON | OF | OFF |
| 6  | OF | ON | ON | OF | OF | OF | OF | OF | 49 | ON | OF | OF | OF | ON | ON | OF | OFF |
| 7  | ON | ON | ON | OF | OF | OF | OF | OF | 50 | OF | ON | OF | OF | ON | ON | OF | OFF |
| 8  | OF | OF | OF | ON | OF | OF | OF | OF | 51 | ON | ON | OF | OF | ON | ON | OF | OFF |
| 9  | ON | OF | OF | ON | OF | OF | OF | OF | 52 | OF | OF | ON | OF | ON | ON | OF | OFF |
| 10 | OF | ON | OF | ON | OF | OF | OF | OF | 53 | ON | OF | ON | OF | ON | ON | OF | OFF |
| 11 | ON | ON | OF | ON | OF | OF | OF | OF | 54 | OF | OF | ON | OF | ON | ON | OF | OFF |
| 12 | OF | OF | ON | ON | OF | OF | OF | OF | 55 | ON | ON | ON | OF | ON | ON | OF | OFF |
| 13 | ON | OF | ON | ON | OF | OF | OF | OF | 56 | OF | OF | OF | ON | ON | ON | OF | OFF |
| 14 | OF | ON | ON | ON | OF | OF | OF | OF | 57 | OF | OF | OF | ON | ON | ON | OF | OFF |
| 15 | ON | ON | ON | ON | OF | OF | OF | OF | 58 | OF | OF | OF | ON | ON | ON | OF | OFF |
| 16 | OF | OF | OF | OF | ON | OF | OF | OF | 59 | ON | ON | OF | ON | ON | ON | OF | OFF |
| 17 | ON | OF | OF | OF | ON | OF | OF | OF | 60 | OF | OF | ON | ON | ON | ON | OF | OFF |
| 18 | OF | ON | OF | OF | ON | OF | OF | OF | 61 | ON | OF | ON | ON | ON | ON | OF | OFF |
| 19 | ON | ON | OF | OF | ON | OF | OF | OF | 62 | OF | ON | ON | ON | ON | ON | OF | OFF |
| 20 | OF | OF | ON | OF | ON | OF | OF | OF | 63 | ON | ON | ON | ON | ON | ON | OF | OFF |
| 21 | ON | OF | ON | OF | ON | OF | OF | OF | 64 | OF | OF | OF | OF | OF | OF | ON | OFF |
| 22 | OF | ON | ON | OF | ON | OF | OF | OF | 65 | ON | OF | OF | OF | OF | OF | ON | OFF |
| 23 | ON | ON | ON | OF | ON | OF | OF | OF | 66 | OF | ON | OF | OF | OF | OF | ON | OFF |
| 24 | OF | OF | OF | ON | ON | OF | OF | OF | 67 | ON | ON | OF | OF | OF | OF | ON | OFF |
| 25 | ON | OF | OF | ON | ON | OF | OF | OF | 68 | OF | OF | ON | OF | OF | OF | ON | OFF |
| 26 | OF | ON | OF | ON | ON | OF | OF | OF | 69 | ON | OF | ON | OF | OF | OF | ON | OFF |
| 27 | ON | ON | OF | ON | ON | OF | OF | OF | 70 | OF | ON | ON | OF | OF | OF | ON | OFF |
| 28 | OF | OF | ON | ON | ON | OF | OF | OF | 71 | ON | ON | ON | OF | OF | OF | ON | OFF |
| 29 | ON | OF | ON | ON | ON | OF | OF | OF | 72 | OF | OF | OF | ON | OF | OF | ON | OFF |
| 30 | OF | OF | ON | ON | ON | OF | OF | OF | 73 | ON | OF | OF | ON | OF | OF | ON | OFF |
| 31 | ON | ON | ON | ON | ON | OF | OF | OF | 74 | OF | ON | OF | ON | OF | OF | ON | OFF |
| 32 | OF | OF | OF | OF | OF | ON | OF | OF | 75 | ON | ON | OF | ON | OF | OF | ON | OFF |
| 33 | ON | OF | OF | OF | OF | ON | OF | OF | 76 | OF | OF | ON | ON | OF | OF | ON | OFF |
| 34 | OF | ON | OF | OF | OF | ON | OF | OF | 77 | ON | OF | ON | ON | OF | OF | ON | OFF |
| 35 | ON | ON | OF | OF | OF | ON | OF | OF | 78 | OF | ON | ON | ON | OF | OF | ON | OFF |
| 36 | OF | OF | ON | OF | OF | ON | OF | OF | 79 | ON | ON | ON | ON | OF | OF | ON | OFF |
| 37 | ON | OF | ON | OF | OF | ON | OF | OF | 80 | OF | OF | OF | OF | ON | OF | ON | OFF |
| 38 | OF | ON | ON | OF | OF | ON | OF | OF | 81 | ON | OF | OF | OF | ON | OF | ON | OFF |
| 39 | ON | ON | ON | OF | OF | ON | OF | OF | 82 | OF | ON | OF | OF | ON | OF | ON | OFF |
| 40 | OF | OF | OF | ON | OF | ON | OF | OF | 83 | ON | ON | OF | OF | ON | OF | ON | OFF |
| 41 | ON | OF | OF | ON | OF | ON | OF | OF | 84 | OF | OF | ON | OF | ON | OF | ON | OFF |
| 42 | OF | ON | OF | ON | OF | ON | OF | OF | 85 | ON | OF | ON | OF | ON | OF | ON | OFF |

| Add | 1  | 2  | 3  | 4  | 5  | 6  | 7  | 8  | Ad  | 1  | 2  | 3  | 4  | 5  | 6  | 7  | 8  |
|-----|----|----|----|----|----|----|----|----|-----|----|----|----|----|----|----|----|----|
| 86  | OF | ON | ON | OF | ON | OF | ON | OF | 107 | ON | ON | OF | ON | OF | ON | ON | OF |
| 87  | ON | ON | ON | OF | ON | OF | ON | OF | 108 | OF | OF | ON | ON | OF | ON | ON | OF |
| 88  | OF | OF | OF | ON | ON | OF | ON | OF | 109 | ON | OF | ON | ON | OF | ON | ON | OF |
| 89  | ON | OF | OF | ON | ON | OF | ON | OF | 110 | OF | ON | ON | ON | OF | ON | ON | OF |
| 90  | OF | ON | OF | ON | ON | OF | ON | OF | 111 | ON | ON | ON | ON | OF | ON | ON | OF |
| 91  | ON | ON | OF | ON | ON | OF | ON | OF | 112 | OF | OF | OF | OF | ON | ON | ON | OF |
| 92  | OF | OF | ON | ON | ON | OF | ON | OF | 113 | ON | OF | OF | OF | ON | ON | ON | OF |
| 93  | ON | OF | ON | ON | ON | OF | ON | OF | 114 | OF | ON | OF | OF | ON | ON | ON | OF |
| 94  | OF | ON | ON | ON | ON | OF | ON | OF | 115 | ON | ON | OF | OF | ON | ON | ON | OF |
| 95  | ON | ON | ON | ON | ON | OF | ON | OF | 116 | OF | OF | ON | OF | ON | ON | ON | OF |
| 96  | OF | OF | OF | OF | OF | ON | ON | OF | 117 | ON | OF | ON | OF | ON | ON | ON | OF |
| 97  | ON | OF | OF | OF | OF | ON | ON | OF | 118 | OF | ON | ON | OF | ON | ON | ON | OF |
| 98  | OF | ON | OF | OF | OF | ON | ON | OF | 119 | ON | ON | ON | OF | ON | ON | ON | OF |
| 99  | ON | ON | OF | OF | OF | ON | ON | OF | 120 | OF | OF | OF | ON | ON | ON | ON | OF |
| 100 | OF | OF | ON | OF | OF | ON | ON | OF | 121 | ON | OF | OF | ON | ON | ON | ON | OF |
| 101 | ON | OF | ON | OF | OF | ON | ON | OF | 122 | OF | ON | OF | ON | ON | ON | ON | OF |
| 102 | OF | ON | ON | OF | OF | ON | ON | OF | 123 | ON | ON | OF | ON | ON | ON | ON | OF |
| 103 | ON | ON | ON | OF | OF | ON | ON | OF | 124 | OF | OF | ON | ON | ON | ON | ON | OF |
| 104 | OF | OF | OF | ON | OF | ON | ON | OF | 125 | ON | OF | ON | ON | ON | ON | ON | OF |
| 105 | ON | OF | OF | ON | OF | ON | ON | OF | 126 | OF | ON | ON | ON | ON | ON | ON | OF |
| 106 | OF | ON | OF | ON | OF | ON | ON | OF | 127 | ON | ON | ON | ON | ON | ON | ON | OF |